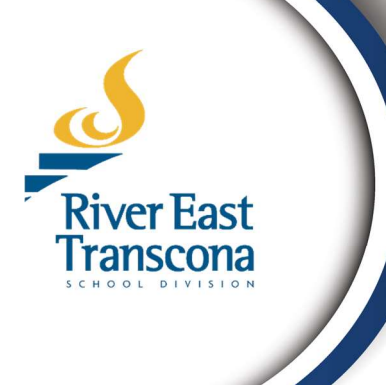

### **RETSD PowerSchool Guide**

## **Guardian/Student Course**

# **Request Guide**

### For Guardians and Students

February 2025

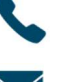

Phone 204-667-7130 Extension 2269

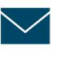

bbamforth@retsd.mb.ca

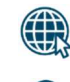

Student Information

**RETSD Administration Office** 

Created to support **Guardians and Students** in making course requests in the RETSD Parent/Student Portal

### A. Making Course Requests in the Portal

- Course requests for grade 9-12 can be done in the parent or student portal.
  - $\circ$   $\;$  This guide assumes the user can access their portal account.
- They can also be done manually at the school level if required.
- The following steps are for doing online course requests:

1 Go to <u>www.retsd.powerschool.com</u> and login using your portal account.

| ← C | ඛ | ۲ | https://retsd.powerschool.com |                                                                                                    |                                             |
|-----|---|---|-------------------------------|----------------------------------------------------------------------------------------------------|---------------------------------------------|
|     |   |   |                               | River East Transcona                                                                                                    | _                                           |
|     |   |   |                               | Student and Parent Sign In                                                                                                    | e: Username is your entire<br>email address |
|     |   |   |                               | Username                                                                                                    |                                             |
|     |   |   |                               | Forgot Username or Password?                                                                                                    | in fo                                       |
|     |   |   |                               | Copyright @ 2005-2024 PowerSchool Orsup LLC and/or its atfiliate(s). All rights reserved.<br>All Italianiania are attitic owned or licensed by PowerSchool Orsup LLC and/or its atfiliates.<br>Privacy Policy | Sign in                                     |

2 Select class registration.

| Navigation                                                                                                    | Welcome to the River Fast Transcone School Division Parent Portal                                                                                                    |
|----------------------------------------------------------------------------------------------------|----------------------------------------------------------------------------------------------------|
| Home Page         Image: Schedule Information         Image: Schedule Summary         Image: Schedule Summary         Image: Schedule Services         Image: School Bulletin         Image: School Bulletin         Image: School Bulletin | Wetcome to the River East Transcond School Division Patent Portal Photo Ten AoStudent   Grade 12   Administration Office   Today is Day 1 - Track A - Track B - Track C - Track D Stay Connected and Informed! The RETSD Parent Portal is a communications tool designed to enhance and increase caregiver involvement in their children's education. With a single login, caregivers have secure access to information for each of their children attending any RETSD school. • School Bulletin • School Bulletin • Attendance Information • High School Credit Summary |
| Registration     School     Information     Account     Preferences     Forms                                                                                                    | Only students entering grades 9-12 will<br>have access to "Class Registration"                                                                                                    |

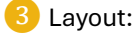

- a. Read the instructions for each course group.
- b. Each page is unique depending on the grade and school.
- c. The school will provide information to students regarding the specific course requests that are required for the programming offered.

Note: This example is for a dual track school.

| Ten Cameron Jenn                                | ny James                                                                                                    | 2 쇼 ! ㅎ                                 |
|-------------------------------------------------|----------------------------------------------------------------------------------------------------|-----------------------------------------|
| Navigation                                      | Welcome to the Your school name Glass Registration System for 2025-2026 student name                                                                                                    |                                         |
| Home Page                                       |                                                                                                    |                                         |
| Schedule<br>Information                         | View course requests                                                                                                    |                                         |
| Grad & Credit<br>Summary                        | Please select 1 English, 1 Math and Phys-Ed. Group 1: English track compulsory                                                                                                    |                                         |
| Attendance                                      | Grade 12 Fl Compulsory     Click the edit button to request a course ⇒                                                                                                    | 24                                      |
| STUDENT Services                                | Please select 1 English, 1 French, 1 Math and Phys-<br>Ed Group 2: French track compulsory                                                                                                    |                                         |
| Email Natification                              | Number of requests to generate : 1                                                                                                    |                                         |
|                                                 | Please select your top 2 choices for electives.                                                                                                    | Ø 🗸                                     |
| School Bulletin                                 | Number of requests to generate : 1  Receater Grade 11 Courses Click the edit button to request a course =>                                                                                                    |                                         |
| Class                                           | If you did not successfully complete any of these 30<br>level courses, make your selection here.                                                                                                    |                                         |
| Registration                                    | Number of requests to generate : 1                                                                                                    |                                         |
| Information                                     | Additional Requests Click the edit button to request a course => Requests that are currently not associated with any                                                                                                    | ₽v                                      |
| Preferences                                     | requirement group. school Requires at least 0 credit hours.                                                                                                    | ~                                       |
| Forms                                           | Requesting 0 credit hours.<br>Requesting 0 additional credit hours.                                                                                                    |                                         |
|                                                 |                                                                                                    | Submit                                  |
|                                                 |                                                                                                    |                                         |
|                                                 | 4 If you require a course from a particular group, click the 🖉 icon.                                                                                                    | Welcome, BradTest3 BradTest3   Sign Out |
|                                                 | d tytistion                                                                                                    |                                         |
| Ten Cameron Jenr                                | ny James                                                                                                    | 2 쇼 ! 축                                 |
| Navigation                                      | Welcome to the Administration Office Class Registration System for 2025-2026: AoStudent, Ten                                                                                                    |                                         |
| Home Page                                       | View course requests                                                                                                    |                                         |
| Schedule<br>Information                         | Grade 12 Regular Program Compulsory Click the edit button to request a course ⇒                                                                                                    |                                         |
| Grad & Credit<br>Summary                        | Number of requests to generate : 1 Click to add a                                                                                                    |                                         |
| Attendance<br>History                           | Grade 12 FI Compulsory Click the edit button to request a course => COURSE TROM group 1 Please select 1 English, 1 French, 1 Math and Phys-                                                                                                    | 2 🗸                                     |
| Student<br>Services                             | Ed Number of requests to generate 1                                                                                                    |                                         |
| Email<br>Notification                           | Grade 12 Electives (English and French Immersion) Click the edit button to request a course =>                                                                                                    | 2 🗸                                     |
| Document<br>Library                             | Please select your top 2 choices for electives.                                                                                                    |                                         |
| School Bulletin                                 | Number of requests to generate : 1                                                                                                    |                                         |
| Class<br>Registration                           | Number of requests to generate : 1 Repeater Grade 11 Courses Click the edit button to request a course +>                                                                                                    | Ø 🗸                                     |
|                                                 | Number of requests to generate : 1  Repeater Grade 11 Courses  If you did not successfully complete any of these 30  level courses, make your selection here.  If you did not successfully complete to 1                                                                                                    | Øv                                      |
| School<br>Information                           | Number of requests to generate : 1       Repeater Grade 11 Courses     Click the edit button to request a course in the edit button to request a course in the edit b | 2 🗸                                     |
| School<br>Information<br>Cocount<br>Preferences | Number of requests to generate : 1       Repeater Grade 11 Courses     Click the edit button to request a course in provide a course in provide a course course course in provide a course in provide a course in provide  | 24                                      |
| School<br>Information<br>Count<br>Preferences   | Number of requests to generate : 1       Repeater Grade 11 Courses       Click the edit button to request a course in the edit button to request a course in the edit button to request a course in the edit course in the edit course  | 2 v<br>2 v                              |
| Account<br>Preferences                          | Number of requests to generate : 1       Repeater Grade 11 Courses     Click the edit button to request a course in Page Page Page Page Page Page Page Page                                                                                                    | 2 v<br>2 v<br>v                         |

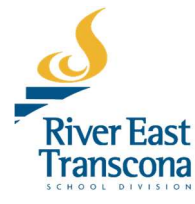

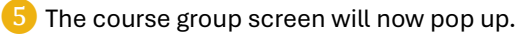

- a. The instructions for that group are provided.
- b. In this example, the school has indicated that a grade 12 student must select *"1 English, 1 Math and 1 Phys-Ed"*
- c. Make appropriate selections using the check boxes and click

Okay

|                         |                                                                                         |                                     |                                               |                |                                          |                        |                   |             | Welcome, BradTest3 BradTest3 | i   Sign Out |
|-------------------------|-----------------------------------------------------------------------------------------|-------------------------------------|-----------------------------------------------|----------------|------------------------------------------|------------------------|-------------------|-------------|------------------------------|--------------|
| Ten Cameron Jenny       | James                                                                                   |                                     |                                               |                |                                          |                        |                   |             | 2° ±                         | ! #          |
| Navigation              |                                                                                         | nict                                | ation Office Cl                               |                | viatratian Cuata                         |                        | 0000. 4 - 0       |             |                              |              |
| Home Page               | welcome to the Admin                                                                    | insu                                | ation onice of                                | iass reg       | istration syste                          | View course req        | uests             | nstructions |                              |              |
| Schedule<br>Information | rogram Compulsory                                                                       |                                     | Click the edit button to rec                  | quest a course | \$                                       |                        |                   |             |                              |              |
| Grad Chec               | kbox to plish, 1 Math and Phys-E                                                        | Grade                               | 12 Regular Program Comp                       | oulsory        |                                          |                        | -                 | ×           |                              |              |
| Sumn Se                 | lect to generate : 1                                                                    | _                                   |                                               |                | Please select 1 English                  | h, 1 Math and Phys-Ed. | <                 |             |                              |              |
| Atten                   |                                                                                         | 14                                  | Course Name                                   | Number         | Course Description                       | Credits                | Prerequisite Note | Alerts      |                              | 2.           |
| ro Histor               | Please select anglish, 1 French, 1 Math a                                               | ×0                                  | Applied Mathematics<br>40S                    | M40SA          |                                          | 1                      |                   |             |                              |              |
| Student<br>Services     | Ed                                                                                      | 0                                   | ELA: Comprehensive<br>Focus 40S               | E40SCF         |                                          | 1                      |                   |             |                              |              |
| Email<br>Notification   | Grade 12 Electives (English and French In                                               | ×.                                  | ELA: Literary Focus<br>40S                    | E40SLF         |                                          | 1                      |                   |             |                              |              |
| Document                | Please select your top 2 choices for elective                                           | 0                                   | ELA: Transactional<br>Focus 40S               | E40STF         |                                          | 1                      |                   |             |                              |              |
|                         | Number of requests to generate : 1                                                      | 0                                   | Essential Mathematics<br>40S                  | M40SE          |                                          | 1                      |                   |             |                              |              |
| Class                   | If you did not successfully complete any of                                             | ×.                                  | Physical<br>Education/Health<br>Education 40F | PEH40F         |                                          | 1                      |                   |             |                              |              |
| Registration            | Number of requests to generate : 1                                                      | 0                                   | Pre-Calculus<br>Mathematics 40S               | M40SP          |                                          | 1                      |                   |             |                              |              |
| Account<br>Preferences  | Additional Requests<br>Requests that are currently not associated<br>requirement group. | ✓ Y                                 | ou may select up to 3 cours                   | es. You have s | << first < prev<br>selected 3 course(s). | 1 next > last >>       |                   | Cancel Okay |                              | 2~           |
| Forms                   | Requires at least 0 crec<br>Requesting 0 crec<br>Requesting 0 additional crec           | lit hours<br>lit hours<br>lit hours | k<br>k<br>k                                   |                |                                          |                        |                   |             | Okay to confirm selections   | ~            |
|                         |                                                                                         |                                     |                                               |                |                                          |                        |                   |             |                              | Submit       |

6 Verify:

iver East anscona

- 1) The selected courses.
- 2) The total amount of credit hours requested.
- 3) The ✓ should show for each group. If there is an error, the check will change to "!".

| en Cameron Jer           | ny James                                                                                                    |                          |                          |                           |                      |                         | 2 ±         | 1.  |
|--------------------------|----------------------------------------------------------------------------------------------------|--------------------------|--------------------------|---------------------------|----------------------|-------------------------|-------------|-----|
| avigation                | Welcome to the Administr                                                                                                    | ation Office             | Class Pog                | istration Sve             | tom for 2025 202     | 1) The selected courses |             |     |
| Home Page                | welcome to the Administr                                                                                                    | ation onice              | Class Key                | istration bys             | View course requests | appear                  |             |     |
| Schedule<br>Information  | Grade 12 Regular Program Compulsory                                                                                                    | ELA: Literary Focus 40\$ | Applied Mathematics 40 S | Physical Education/Health |                      |                         |             | -   |
| Grad & Credit<br>Summary | Please select 1 English, 1 Math and Phys-Ed.<br>Number of requests to generate : 1                                                     | E40SLF - 1 credits       | M40SA - 1 credits        | PEH40F - 1 credits        |                      |                         |             | 7   |
| Attendance<br>History    | Grade 12 FI Compulsory                                                                                                    | Click the edit button t  | to request a course ⇒    |                           |                      | 3) Sma                  | all green   | 2~  |
| Student<br>Services      | Please select 1 English, 1 French, 1 Math and Phys-<br>Ed<br>Number of requests to generate : 1                                        |                          |                          |                           |                      | indicates               | s no errors |     |
| Email<br>Notification    | Grade 12 Electives (English and French Immersion)                                                                                      | Click the edit button t  | to request a course ⇒    |                           |                      |                         |             | 2~  |
| Document<br>Library      | Please select your top 2 choices for electives.<br>Number of requests to generate : 1                                                  |                          |                          |                           |                      |                         |             |     |
| School Bulletin          | Repeater Grade 11 Courses                                                                                                    | Click the edit button t  | to request a course ⇒    |                           |                      |                         |             | 2 🗸 |
| Class<br>Registration    | If you did not successfully complete any of these 30<br>level courses, make your selection here.<br>Number of requests to generate : 1 |                          | 2                        | A total of                | 2 oradita            |                         |             |     |
| School<br>Information    | Additional Requests                                                                                                    | Click the edit button t  | to reque                 |                           | s created            |                         |             | 2~  |
| Account<br>Preferences   | Requests that are currently not associated with any<br>requirement group.                                                              |                          | na                       | s been re                 | quested              |                         |             |     |
| Forms                    | Requires at least 0 credit hours<br>Requesting 3 credit hours<br>Requesting 0 additional credit hours                                  | -                        |                          |                           |                      |                         |             | ~   |

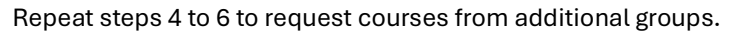

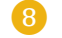

Completing the selection process:

- 1) Review selected courses.
- 2) The total amount of credit hours requested.
- 3) Any errors that may have occurred.
- 4) Click submit.

| 🤞 River East                                 | Transcona                                                                                                    |                                  |                                   |                           |                 |               |        | W              | elcome, BradTest3 BradTest | 3   Sign Out |
|----------------------------------------------|----------------------------------------------------------------------------------------------------|----------------------------------|-----------------------------------|---------------------------|-----------------|---------------|--------|----------------|----------------------------|--------------|
| Ten Carneron Jenny                           | James                                                                                                    |                                  |                                   |                           |                 |               |        |                | e 4                        | ! .          |
| Navigation                                   | Welcome to the Administr                                                                                                    | ation Office                     | Class Rogi                        | istration Svs             | tem for 2025    | 2026: AoStude | nt Ten |                |                            |              |
| Home Page                                    | The to the Administr                                                                                                    | don onice                        | oluss negi                        | Stration by 5             |                 | Loro. Acoluic | 3      | ) All green ch | eck marks                  |              |
| Schedule                                     | Grade 12 Regular Program Compulsory                                                                                                    | FLA: Literary Forus 405          | Applied Mathematics 405           | Physical Education/Health | View course req | Jests         |        |                |                            |              |
| Grad & Credit<br>Summary                     | Please select 1 English, 1 Math and Phys-Ed.<br>Number of requests to generate : 1                                                                                  | E40SLF - 1 oredits               | M40SA - 1 credits                 | PEH40F - 1 credits        |                 |               |        |                |                            |              |
| Attendance<br>History<br>Student<br>Services | Grade 12 FI Compulsory<br>Please select 1 English, 1 French, 1 Math and Phys-<br>Ed<br>Number of requests to generate : 1                                           | Click the edit button to         | o request a course ⇒              |                           |                 | ow solocted   |        |                |                            | 2~           |
| Email<br>Notification<br>Document<br>Library | Grade 12 Electives (English and French Immersion)<br>Please select your top 2 choices for electives.<br>Number of requests to generate : 1                          | Biology 40 S<br>B40S - 1 credits | Chimie 40 S<br>C40SFI - 1 credits | -                         | C               | ourses        |        |                |                            | 2~           |
| Class<br>Registration                        | Repeater Grade 11 Courses<br>If you did not successfully complete any of these 30<br>level courses, make your selection here.<br>Number of requests to generate : 1 | Click the edit button to         | o request a course ⇒              |                           |                 |               |        |                |                            | 2~           |
| Account<br>Preferences                       | Additional Requests<br>Requests that are currently not associated with any<br>requirement group.                                                                    | Click the edit button to         | o request a course ⇒              | orrect nu                 | mber of         |               |        |                |                            | 2~           |
| Forms                                        | Requires at least 0 credit hours.<br>Requesting 5 credit hours.<br>Requesting 0 additional credit hours.                                                            | -                                | re                                | quested c                 | redits          |               |        | Submit         |                            | ~            |
|                                              |                                                                                                    |                                  |                                   |                           |                 |               |        |                | 7                          | Submit       |

9 After submitting requests:

- a. You can return to the "**Class Registration**" page to make changes at any point while the course selection window is open.
- b. Select "View course requests" to see an up-to-date list of requested courses.

| 🤞 River Eas              | t Transcona                                                                        |                         |                         |                           |                      |          | Welcome, BradTest3 Bra | dTest3 | Sig | ın Out |
|--------------------------|------------------------------------------------------------------------------------|-------------------------|-------------------------|---------------------------|----------------------|----------|------------------------|--------|-----|--------|
| Ten Cameron Jenny        | r James                                                                            |                         |                         |                           |                      |          | Ľ                      | 4      | Ţ   | ۲      |
| Navigation               | Welcome to the Adminis                                                             | tration Office          | Class Regi              | stration System t         | for 2025-2026: AoStu | dent Ten |                        |        |     |        |
| Home Page                | Welcome to the Adminis                                                             |                         | oluco ricgi             | outuren oyotomi           | View course requests |          |                        |        |     |        |
| Information              | Grade 12 Regular Program Compulsory                                                | ELA: Literary Focus 405 | Applied Mathematics 405 | Physical Education/Health |                      |          |                        |        | 2.  | -      |
| Grad & Credit<br>Summary | Please select 1 English, 1 Math and Phys-Ed.<br>Number of requests to generate : 1 | E40SLF - 1 credits      | M40SA - 1 credits       | PEH40F - 1 oredits        |                      |          |                        |        |     |        |
| Attendance<br>History    | Grade 12 FI Compulsory                                                             | Click the edit button   | to request a course ⇒   |                           |                      |          |                        |        | 2.  | -      |

c. In this example, 5 courses were selected.

| 🤞 River East             | Transcona                                 |                                         |          |        | 1                  | Welcome, BradTest3 BradTe | st3   Si   | ign Out |  |
|--------------------------|-------------------------------------------|-----------------------------------------|----------|--------|--------------------|---------------------------|------------|---------|--|
| Ten Cameron Jenny        | James                                     |                                         |          |        |                    | C.                        | ± !        | ٠       |  |
| Navigation               | 2025 2026 Course                          | Paguasta Asstudant Tan                  |          |        |                    |                           |            |         |  |
| Home Page                | 2025-2026 Course Requests: Aostudent, ren |                                         |          |        |                    |                           |            |         |  |
| Schedule                 |                                           |                                         |          |        |                    | Co                        | urse Catal | log     |  |
|                          | Crs Num                                   | Course                                  | Туре     | Cr Hrs | Prerequisite Notes |                           |            |         |  |
| Grad & Credit<br>Summary | 1. B40S                                   | Biology 40S                             | Elective |        | 1.00               |                           |            |         |  |
| An and an an             | 2. C40SFI                                 | Chimie 40S                              | Elective |        | 1.00               |                           |            |         |  |
| History                  | 3. E40SLF                                 | ELA: Literary Focus 40S                 | Elective |        | 1.00               |                           |            |         |  |
| Student                  | 4. M40SA                                  | Applied Mathematics 40S                 | Elective |        | 1.00               |                           |            |         |  |
| Services                 | 5. PEH40F                                 | Physical Education/Health Education 40F | Elective |        | 1.00               |                           |            |         |  |
| Email<br>Notification    | Total Credit Hours Requested              |                                         |          | 5.00   |                    |                           |            |         |  |

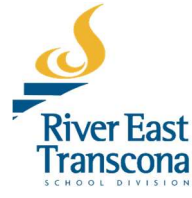

0 Requesting additional courses outside of the course request parameters.

- a. Please refer to instructions from the school.
- b. This process is done on a school-by-school basis.

If you are a guardian, you may have additional students to make requests for. Select their name on the blue menu at the top of the page.

| <b>Siver East</b>       | Transcona<br>••••••                                                                                                  | Welcome, BradTest3 BradTest | 3   Si | gn Out |
|-------------------------|----------------------------------------------------------------------------------------------------|-----------------------------|--------|--------|
| Ten Cameron Jenny       | James                                                                                                    | ජ් ජ්                       | . !    | ۲      |
| Navigation              | Welcome to the River Fast Transcope School Division Parent Portal                                                    |                             |        |        |
| Home Page               |                                                                                                    |                             |        |        |
| Schedule<br>Information | Cameron Brown-TEST   Grade 11   Administration Office   Today is Day 1 - Track A - Track B - Track C - Track D Photo |                             |        |        |
| - Grad & Cradit         |                                                                                                    |                             |        |        |

Course requests provide the necessary information to the school to create student schedules. Schools will be in contact with students prior to the next school year.

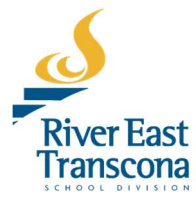